# **DCR** Verification Portal

User's Manual

### Contents

### New Company Registration

Registration of the Company in DCR Verification Portal.

| Company Name                   | Company Type                   |
|--------------------------------|--------------------------------|
| Enter Your Company Name        | Select                         |
| PAN Number                     | Address                        |
| ENTER YOUR COMPANY PAN         | Enter Your Company Address     |
|                                |                                |
| State                          | Pin Code                       |
| Select                         | Enter Pin Code                 |
| First Name of Company Admin    | Last Name of Company Admin     |
| Enter Your First Name          | Enter Your Last Name           |
| Mobile Number of Company Admin | Email Address of Company Admin |
| Enter Your Mobile Number       | enter your email address       |

#### Company Name:

Enter the registered Company Name

#### Company Type:

Select the Company type from the available dropdown list per your company

process.

- 1. Solar-Cells Manufacturer Only
- 2. Solar-Panels Manufacturer Only
- 3. Both Solar-Cells and Solar-Panels Manufacturer
- 4. Reseller of Solar-Cells Only
- 5. Reseller of Solar-Panels Only
- 6. Reseller of Both Solar-Cells and Solar-Panels

#### PAN Number:

Company PAN number to be entered.

#### Address:

The address of the Factory registered will be printed during the sale of DCR. If you have multiple branches, they can be added later.

#### State:

Select the State

#### Pin Code:

Enter the PIN Code

#### First Name & Last Name:

Enter the Administrator of the company.

#### **Mobile Number:**

Enter the mobile number; an OTP will be received via call at this number for the registration verification process.

#### **Email Address:**

Enter the email address to which the OTP and the password will be received after the account is approved.

#### GST No: (Optional)

Enter the Company GST number for the address entered in the previous screen.

#### CIN: (Optional)

Enter the Company Identification number.

#### PAN Document to Upload:

Upload the PAN copy for the Company's verification. This is required to avoid fraud registration.

#### GST Document Upload: (Optional)

Upload the GST certificate.

#### CIN Document Upload: (Optional)

Upload the CIN document.

#### **Remarks: (Optional)**

Enter the remarks for registration of the company details.

After completing the above two steps, you will receive an OTP via email and mobile for verification. Finally, accept the terms and conditions.

Once your registration is approved, you will receive a follow-up email containing your account details and instructions on how to get started. If additional information is required, we will reach out to you promptly.

# Login

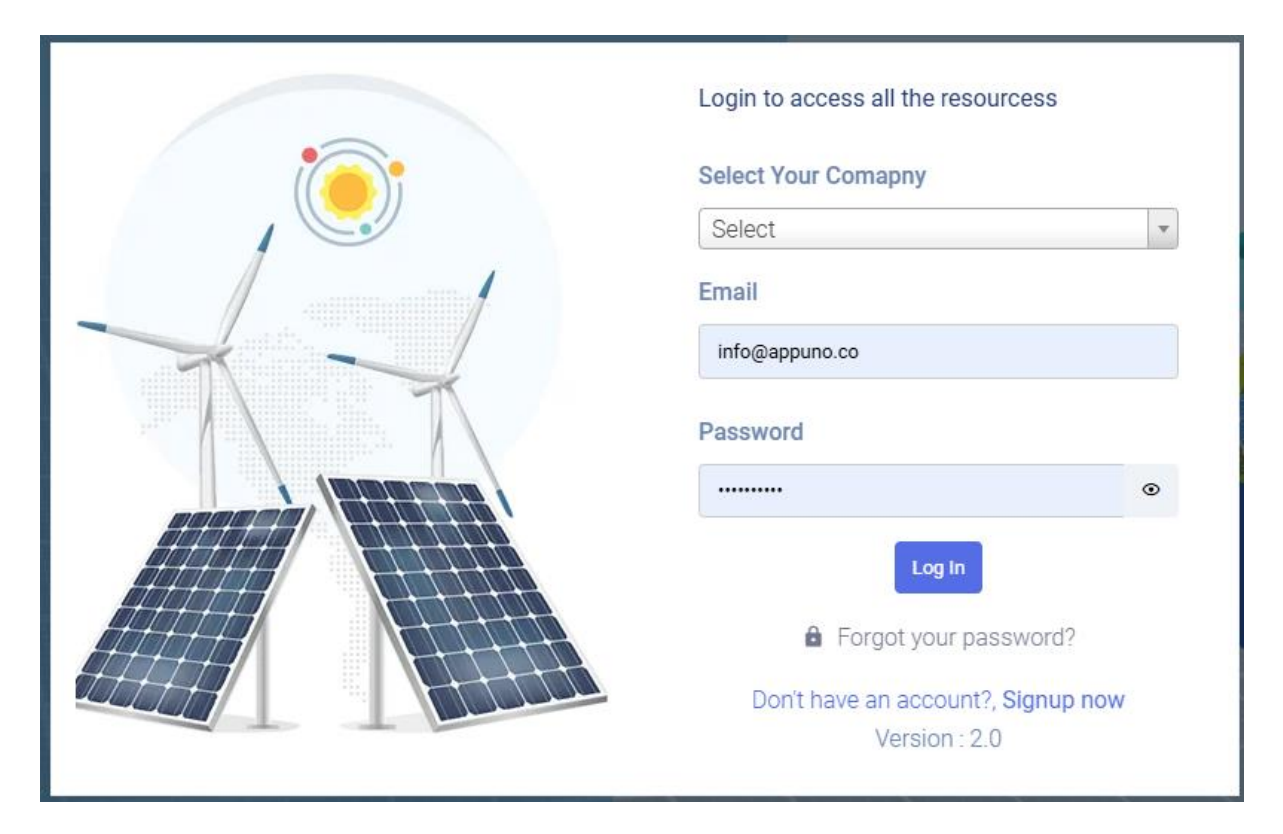

Select your Company and enter your login credentials to access the portal.

### Home

| DASHBOARD   |   |                             |          |                            |          |            | Dashboard / Index |
|-------------|---|-----------------------------|----------|----------------------------|----------|------------|-------------------|
| Branch<br>2 |   | Users<br>2                  | <u>^</u> | Self Registered Users      | 8        | Items<br>5 | Ø                 |
| вое<br>5    | B | Solar Cells KW<br>10,893.47 |          | Solar Panel KW<br>2,215.32 | <b>@</b> | dcr<br>7   | B                 |
| Purchase    | ₿ | Solar Cells NDCR KW         |          | Solar Panel NDCR KW        | <b>@</b> | NDCR<br>0  |                   |

Summary of the company dashboard.

Branch: Total branches in your company registered

Users: Total users in your company who are using this application

**Self-Registered Users:** Total users who have registered directly from the portal and are waiting for approval to log in.

Items: Total items created

**BOE:** Total BOE entry created

DCR Solar Cell KW: KW available to cell/convert to module

DCR Solar Panel KW: Panel created and in stock

**DCR:** Total DCR generated

Purchased: Total Cell Purchased Invoice entry

NDCR Solar Cell KW: KW available to cell/convert to module

NDCR Solar Panel KW: Panel created and in stock

NDCR: Total NDCR generated

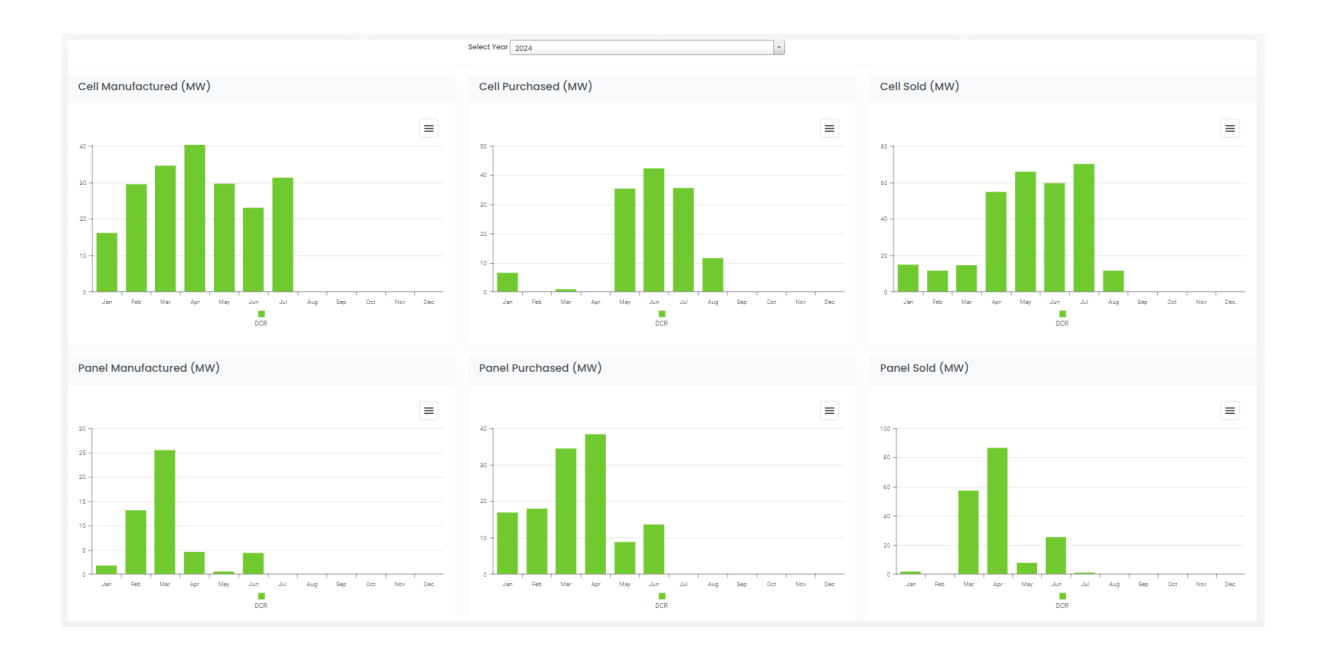

A chart is displayed for each month's production/Sale. If you click on the Month Bar system, day-wise data is displayed.

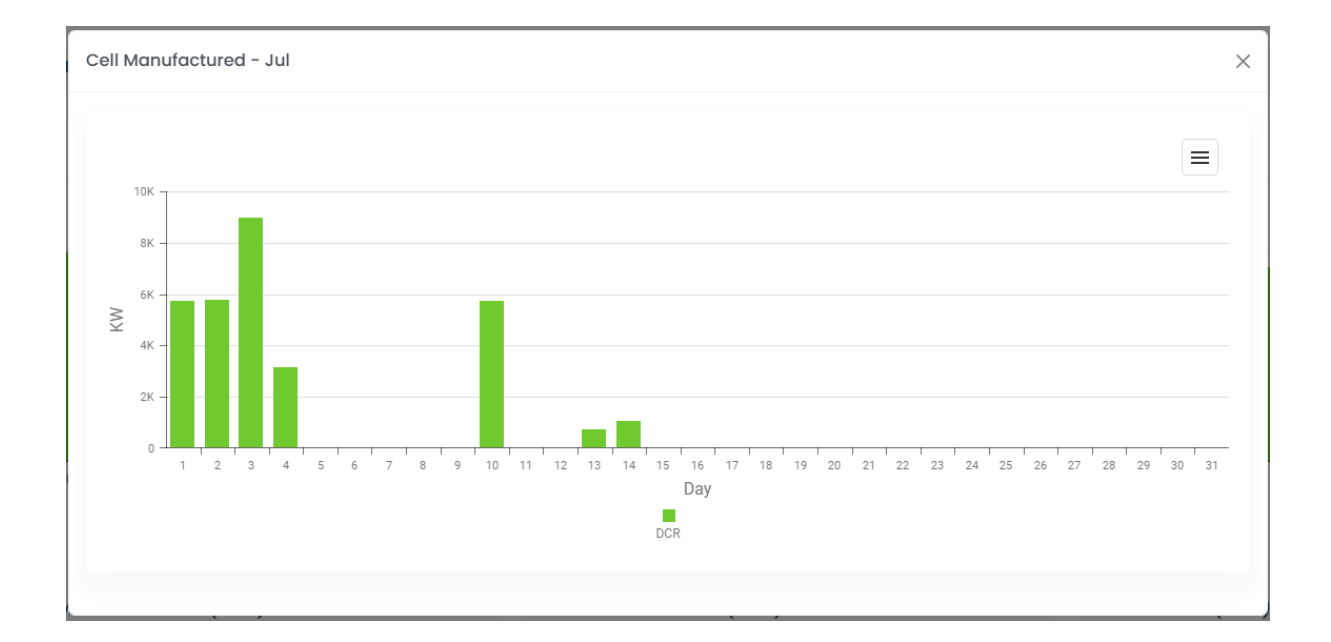

### Branch

Update your company details and set the DCR template for the Solar Cell / Module. You can also update the Logo that will be printed on the DCR Certificate.

| Company LogoPlease Don't Change the Tags entered in {} Available Tags :<br>[CompanyName] = Company Name<br>[CompanyName] = Company Name<br>[CompanyName] = Company Nate<br>[CompanyPinCode] = Company State<br>[CompanyPinCode] = Company State<br>[CompanyPinCode] = Company State<br>[CompanyPinCode] = Company State<br>[CompanyPinCode] = Company State<br>[CompanyPinCode] = Company State<br>[CompanyPinCode] = Company State<br>[CompanyPinCode] = Company State<br>[CompanyPinCode] = Company State<br>[CompanyPinCode] = Company State<br>[CompanyPinCode] = Company State<br>[CompanyPinCode] = Company State<br>[CompanyPinCode] = Company State<br>[CompanyPinCode] = Company State<br>[CompanyName] = Company State<br>[CompanyName], (CompanyType) having unit at [CompanyAddress]<br>State: (CompanyName], (CompanyType) having unit at [CompanyAddress]<br>State: (CompanyState], Pin Code: [CompanyPinCode], do hereby certify and declare<br>the following:Image State = State = St | n Number)                                                                                                    | CIN (Company Identification Number)                                                                                                    | PAN Number<br>ABAFA5948A                                                                                                    | Company Type<br>Both Solar-Cells and Solar-Panels Manufacturer                                                                                                    | Company Name Compl    |  |  |
|----------------------------------------------------------------------------------------------------|----------------------------------------------------------------------------------------------------|----------------------------------------------------------------------------------------------------|----------------------------------------------------------------------------------------------------|----------------------------------------------------------------------------------------------------|-----------------------|--|--|
| DCR Solar Cell Format     DCR Solar Panel Format       DCR Solar Cell Format     DCR Solar Panel Format       We, {CompanyName}, {CompanyType} having unit at {CompanyAddress}       State: {CompanyState}, Pin Code: {CompanyPinCode}, do hereby certify and declare the following: The manufacturing of the module supplied for the Purchase Order # [PORef] against                                                                                                    |                                                                                                    |                                                                                                    | Please Don't Change the Tags entered in {} Available Tags ;<br>{CompanyName} = company Name<br>{CompanyName} = company Name<br>{CompanyStates} = company Address<br>{CompanyState} = company Fin Code<br>{PORef} = Purchase Order Ref<br>{PorjectName} = Phoject Name                                                                                                    |                                                                                                    | Company Logo          |  |  |
| Size       • Font       • B       I       Image: U       Image: E       Image: E                                                                                                    |                                                                                                    |                                                                                                    | DCR Solar Panel Format                                                                                                    |                                                                                                    | DCR Solar Cell Format |  |  |
| We, {CompanyName}, {CompanyType} having unit at {CompanyAddress}<br>State: {CompanyState}, Pin Code: {CompanyPinCode}, do hereby certify and declare<br>the following:<br>The manufacturing of the module supplied for the Purchase Order # {PORef} against                                                                                                    | E E E E                                                                                                    | $B  \textbf{\textit{I}}  \textbf{\textbf{\mp}}  \textbf{}  \textbf{\textbf{\Xi}}  \textbf{\textbf{\Xi}}$                                                                                                    | 🗠 🔿 Size 🔻 Font 💌                                                                                                    | <b>B I</b> ∓ <u>U</u> ≣ ≣ ≣                                                                                                    | in a Size 💌 Font 💌    |  |  |
| Ine tonowing:<br>The manufacturing of the module supplied for the Purchase Order # ( <b>PORef</b> ) against the<br>below mentioned Invoices has taken place indigenously at our factories registered in India.<br>The manufacturing process has been carried out in India and we have not used semi-<br>finished/blue cells in this process.<br>The manufacturing process has been carried out in India and we have not used semi-<br>finished/blue cells in this process.<br>The solar cells comply with the Domestic Content Requirements as laid down by Min<br>Renewable Energy as incorporated in the guidelines for the CPSU Scheme Phase-II, be                                                                                                    | CompanyState}, Pin<br>the below mentioned<br>nished/blue cells in<br>istry of New and<br>eing implemented by | CompanyAddress) State: {CompanySt<br>ce the following:<br>se Order # [PORef] against the below m<br>stered in India.<br>nd we have not used semi-finished blue of<br>rements as laid down by Ministry of New<br>te CPSU Scheme Phase-II, being implem | We, <b>(CompanyName)</b> , <b>(CompanyType)</b> having unit at <b>(Code: (CompanyPinCode)</b> , do hereby certify and declar<br>The manufacturing of the module supplied for the Purchas<br>Invoices has taken place indigenously at our factories regi<br>The manufacturing process has been carried out in India a<br>this process.<br>The Solar cells comply with the Domestic Content Requir<br>Renewable Energy as incorporated in the guidelines for th | We, {CompanyName}, {CompanyType} having unit at {CompanyAddress}<br>State: {CompanyState}, Pin Code: {CompanyPinCode}, do hereby certify and declare<br>the following:<br>The manufacturing of the module supplied for the Purchase Order # {PORef} against the<br>below mentioned Invoices has taken place indigenously at our factories registered in India.<br>The manufacturing process has been carried out in India and we have not used semi-<br>finished/blue cells in this process. |                       |  |  |

You can update the DCR Certificate contents on this screen. Please don't change the Place Holder Tags like {CompanyName}. This will populate actual data in the form.

#### Add / Edit Branch

|                 |                                                            |          |   |            |   |                                                                                  |         | Add Branct |
|-----------------|------------------------------------------------------------|----------|---|------------|---|----------------------------------------------------------------------------------|---------|------------|
| Drag a column l | Drag a column header here to group by that column 🕒 🔹 🔍 Se |          |   |            |   |                                                                                  | Q Searc | h          |
| State           | ↑∓                                                         | Pin Code | - | GST Number | Ŧ | Address                                                                          | Ŧ       | Action     |
| ۹               |                                                            | Q        |   | Q          |   | ۹                                                                                |         |            |
| Gujarat         |                                                            | 380015   |   |            |   | H-609, Titanium City Center, 100 Ft Road, Near Sachin Tower, Ahmedabad - 380 015 |         | 🗹 🗄        |
| Telangana       |                                                            | 380012   |   |            |   | H-609, Titanium City Center, 100 Ft Road, Near Sachin Tower, Ahmedabad - 380 015 |         | ピ 🗄        |

Select the Branch to Edit Address / GST details or add multiple branches.

|   | itate         | GST Number       | Pin Code       |
|---|---------------|------------------|----------------|
|   | Select 🔻      | Enter GST Number | Enter Pin Code |
| , | lddress       |                  |                |
|   | Enter Address |                  |                |
|   |               |                  |                |

State: Select a state from the dropdown
GST Number: Enter details will be checked with PAN and the state-selected combination.
Pin Code: Enter Pin Code
Address: Enter the address

### Users

To give access to company users, we can create via this module. You can turn off login also.

| First Name | Last Name | Mobile | Email Address |                    |
|------------|-----------|--------|---------------|--------------------|
|            |           |        |               | Is Admin?          |
|            |           |        |               | Save & Return Back |

### First Name & Last Name: Enter user Name

Mobile: Mobile number of the user

**Email Address:** The user's login ID. The system will generate a random password for the user's first login.

**Is Admin:** If the user is an admin, they can Add a user, Add a Branch, and approve a Self-Registered user login.

If any user is self-registered from the sign-up process and selects your company, this user list is displayed as "Self-Registered User."

| Drag a column header here to group by that co                                             | Drag a column header here to group by that column |                       |                     |        |  |  |
|-------------------------------------------------------------------------------------------|---------------------------------------------------|-----------------------|---------------------|--------|--|--|
| Name =                                                                                    | Email =                                           | Mobile Number $ abla$ | Date $\downarrow =$ | Action |  |  |
| ٩                                                                                         | Q                                                 | Q                     | ۹ 🖬                 |        |  |  |
| Test2 Test3                                                                               | test3@appuno.co                                   | 8511752290            | 26-Apr-2024 18:14   | ď      |  |  |
| 5         10         50         100         All         Page 1 of 1 (1 items)         < 1 |                                                   |                       |                     |        |  |  |

After approval of his request, the user will get a login ID and Password.

| USER DETAILS            |                    |                      |                                  | Users / Add User  |
|-------------------------|--------------------|----------------------|----------------------------------|-------------------|
| First Name<br>Test2     | Last Name<br>Test3 | Mobile<br>8511752290 | Email Address<br>test3@appuno.co | Is Admin?         |
| Details<br>test         |                    | Remarks              |                                  |                   |
| Status<br>Create User v |                    |                      | s                                | ave & Return Back |

### Items

### Add/edit the items that will be used for all further transactions.

|                                                   |                    |              |      |                     |               |            | Add Iten |
|---------------------------------------------------|--------------------|--------------|------|---------------------|---------------|------------|----------|
| Drag a column header here to group by that column |                    |              |      |                     |               |            |          |
| Item Code $\uparrow =$                            | Item Description = | item Type 👳  | ⇒ Wp | Branch =            |               | Quantity   | Action   |
| ۹                                                 | Q                  | Q            | Q    | Q                   | ۹             |            |          |
| 001                                               | Cell 1             | Solar Cells  | 756  | Telangana -> 380012 |               | 0          | 2 🖽      |
| 001                                               | Cell 1             | Solar Cells  | 756  | Gujarat -> 380015   |               | 2800       | 2 🖽      |
| 002                                               | Panel 1            | Solar Panels | 566  | Telangana -> 380012 |               | 0          | 2 🎛      |
| 002                                               | Panel 1            | Solar Panels | 566  | Gujarat -> 380015   |               | 0          | 2 🖽      |
| 5 10 50 100 All                                   |                    |              |      |                     | Page 1 of 1 ( | 4 items) < | 1 >      |

Items will be created company-wise, and stock will be maintained branch-wise.

| Item Type<br>Solar Panels | Technology<br>Select | ×             | Item Code<br>Enter Item Code | wp<br>0            |
|---------------------------|----------------------|---------------|------------------------------|--------------------|
| Efficiency                | Glass Size           | Cell Required | Item Description             |                    |
| 0                         | Enter Size           | 72            | Enter Item Description       |                    |
|                           |                      |               |                              | Save & Return Back |

**Item Type:** Select item type as Solar Cells, Solar Cells NDCR, Solar Panels, or Solar Panels NDCR

Item Code: Enter the Item code

WP: Enter the Wattage of the Cell / Panels. Total KW will be calculated on this.

Description: Item detail description that can be printed in DCR

**Efficiency:** Enter the Efficiency

Cell/Glass Size: Enter the size in mm

Technology: Select the Technology

**Cell Required**: If the Item is a solar panel, the system will ask you to enter the number of cells required to manufacture it.

If you Credit DCR, the system will automatically create the Item Master depending on the Seller's Item Code, WP, Cell Required, and Description.

### Customer

Create the customers to whom they will be selling. This customer list will be available in the DCR/NDCR Module. You can enter the Customer data directly in the DCR Sell.

| Drag a column header here to group by                                                     | r that column              |                         |       |                | ₽ -                 | Q Search |     |
|-------------------------------------------------------------------------------------------|----------------------------|-------------------------|-------|----------------|---------------------|----------|-----|
| Customer Code =                                                                           | Customer Name $\uparrow =$ | PAN =                   | GST = | Contact Person |                     | = Actio  | on  |
| Q                                                                                         | Q                          | Q                       | ٩     | Q              | Q                   |          |     |
|                                                                                           | Testing 1                  | ABAFA5948A              |       | 123123123      | mkpanchal@appuno.co | Ø        |     |
|                                                                                           | Testing 1                  | ABAFA5948A              |       | 123123123      | mkpanchal@appuno.co | Ø        |     |
| 5         10         50         100         All         Page 1 of 1 (2 items)         < 1 |                            |                         |       |                |                     |          |     |
|                                                                                           |                            |                         |       |                |                     |          |     |
|                                                                                           |                            |                         |       |                |                     |          |     |
| Customer Name                                                                             |                            | Customer Name           |       | Customer PAN   |                     |          |     |
| Enter Customer Code                                                                       |                            | Enter Customer Name     |       | ENTER CUSTO    | ENTER CUSTOMER PAN  |          |     |
| Customer GST                                                                              |                            | Customer Address        |       | Customer Sta   | e                   |          |     |
| ENTER CUSTOMER GST                                                                        |                            | Enter Address           |       | Select         | Select              |          |     |
| Customer Pin Code                                                                         |                            | Customer Contact Person |       |                | tact Email          |          |     |
| Enter Pin Code                                                                            |                            | Enter Name              |       | Enter Email    |                     |          |     |
|                                                                                           |                            | Save & Return Bd        |       |                |                     |          | ack |

Customer Code: Customer Code Customer Name: Name of the Customer Customer PAN: Pan Number Customer GST: GST Number Customer Address: Address of the customer Customer State: State Customer Pin Code: Pin Code Customer Contact Person: Contact person name Customer Email Address: The email address to which the DCR certificate email notification will be sent.

### General Guideline steps to follow

#### Solar Cell Manufacturer Only

- a. DCR/NDCR Bill of Entry / Cell Purchase
- b. DCR/NDCR -> Self Credit Wafer to Cell Conversion / Add Cell
- c. DCR/NDCR -> Sell Create DCR / NDCR for Cell

#### Solar Panel Manufacturer Only

- a. DCR/NDCR -> Credit Claim DCR Cell Stock
- b. DCR/NDCR -> Self Credit Cell to Module Conversion
- c. DCR/NDCR -> Sell Create DCR / NDCR for Panel

#### Both Solar-Cells and Solar-Panels Manufacturer

- a. DCR/NDCR Bill of Entry / Cell Purchase
- b. DCR/NDCR -> Self Credit Wafer to Cell conversion
- c. DCR/NDCR -> Sell Create DCR/NDCR for Cell
- d. DCR/NDCR -> Cell to Module Conversion
- e. DCR/NDCR -> Sell Create DCR/NDCR for Panel

#### **Reseller of Solar-Cells Only**

- a. DCR/NDR > Credit Claim the Cell Stock
- b. DCR/NDCR -> Sell Create DCR/NDCR for Cell

#### **Reseller of Solar-Panels Only**

- a. DCR/NDR > Credit Claim the Panel Stock
- b. DCR/NDCR -> Sell Create DCR/NDCR for Panel

#### **Reseller of Both Solar-Cells and Solar-Panels**

- a. DCR/NDR > Credit Claim the Cell Stock
- b. DCR/NDCR -> Sell Create DCR/NDCR for Cell
- c. DCR/NDR > Credit Claim the Panel Stock
- d. DCR/NDCR -> Sell Create DCR/NDCR for Panel

### DCR – Bill of Entry

If you are a Solar Cell Manufacturer, this module will be visible.

| BOE LIST                                   |          |             |                |                |            | BOE / Inde |
|--------------------------------------------|----------|-------------|----------------|----------------|------------|------------|
|                                            |          |             |                |                |            | Add BOE    |
| Drag a column header here to group by that | column   |             |                | Ŀ.             | Q Search   | 1          |
| Branch 1 =                                 | BOE ↑2 = | BOE Date -  | = BOE Quantity | ÷ Quanti       | ty Balance | Action     |
| Q                                          | Q        | ۹ 🖬         | Q              | ۹              |            |            |
| Gujarat 380015                             | 2345     | 01-Feb-2024 | 100000         |                | 80000      | <b>=</b>   |
| 5 10 50 100 All                            |          |             |                | Page 1 of 1 (1 | l items) < | 1 >        |

### Wafer import/manufacturing Entry:

| Add BOE Data<br>Branch | Bill Of Entry / Manufacturer Reference # | BOE / Manufacture Date | Wafers Qty         |  |  |  |
|------------------------|------------------------------------------|------------------------|--------------------|--|--|--|
| Select 💌               | Enter Reference                          | Enter Date             | 0                  |  |  |  |
| Wafers Size            | Attachment                               | Remarks                |                    |  |  |  |
|                        | Choose File No file chosen               |                        |                    |  |  |  |
|                        |                                          |                        |                    |  |  |  |
|                        |                                          |                        | Save & Return Back |  |  |  |
|                        |                                          |                        |                    |  |  |  |

Branch: Select the branch where you imported the wafer / Manufacture the wafer.
Bill of Entry: Enter the BOE / manufacturing reference number
Bill of Entry Date: Enter the BOE / manufacturing Date
Bill of Entry Qty: Need to enter Quantity of Wafer
Wafers Size: Enter the Size of Wafers
Bill of Entry Attachment: You need to upload proof of document.
Remarks: Enter remarks for your internal use

The system automatically deducts the wafer Quantity when you produce a cell. You can only create cells according to the Quantity entered here.

### DCR – Solar Cell – Wafer to Cell Conversion

If you are a Solar Cell Manufacturer, this module will be visible. It is for Converting Wafers to Cells.

| DCR                                      |                |     |                                           |          |                       |          |                                              | DCR / Self Credit |
|------------------------------------------|----------------|-----|-------------------------------------------|----------|-----------------------|----------|----------------------------------------------|-------------------|
| Solar Cells KW<br>10,893.47              |                |     | Solar Cells<br>Wafer to Cell Conversion   |          | Solar Cells<br>Debit  |          | Solar Cells<br>Branch Transfer               |                   |
| Solar Panel KW<br>2,215.32               | 4              | •   | Solar Panels<br>Cell to Module Conversion | <b>@</b> | Solar Panels<br>Debit | <b>@</b> | solar Cells / Solar Panels<br>Stock Transfer | 6                 |
| Credit Solar Cells<br>Branch             |                |     | Select BOE                                |          | Posting Date          |          | Item                                         |                   |
| Andhra Pradesh New - Sadfasf<br>Quantity |                | *   | (3920 -> 04-Feb-2024)123<br>Remarks       | v        | 02-Apr-2024           |          | Select                                       | v                 |
| 0                                        |                | Add |                                           |          |                       | ĥ        | Credit Se                                    | olar Cells Back   |
| Item                                     | ↑ <del>.</del> | Ŧ   | Quantity                                  | Action   |                       |          |                                              |                   |
| Q                                        |                | Q   |                                           |          |                       |          |                                              |                   |
| 001 Cell                                 |                |     | 100                                       | Ô        |                       |          |                                              |                   |
|                                          |                |     | Sum: 100                                  |          |                       |          |                                              |                   |
| 5 10 50 100 All                          |                |     | Page 1 of 1 (1 items) <                   |          |                       |          |                                              |                   |

**Branch:** Select the branch on which wafers were purchased/manufactured.

**Select BOE:** The system will show all entry which has stock available (Pending to convert to cell)

**Posting Date:** You can select the date it was produced; you can't select a date before the purchased/manufactured date.

Item: Select Item to credit stock

**Quantity:** Enter the Quantity

**Add:** Click on Add to convert the wafer to a cell. You can credit multiple items simultaneously. After adding any Item, the system will display the Credit Solar Cell Button.

**Remarks:** This is for your internal reference

# DCR – Solar Cell – Debit

If you are a Solar Cell Manufacturer, this module will be visible.

| DCR                         |          |                                           |             |                       |          |                                              | DCR / Self Credit |
|-----------------------------|----------|-------------------------------------------|-------------|-----------------------|----------|----------------------------------------------|-------------------|
| Solar Cells KW<br>10,893.47 |          | Solar Cells<br>Wafer to Cell Conversion   |             | Solar Cells<br>Debit  |          | Solar Cells<br>Branch Transfer               |                   |
| Solar Panel KW<br>2,215.32  | <b>(</b> | Solar Panels<br>Cell to Module Conversion | <b>(#</b> ) | Solar Panels<br>Debit | <b>#</b> | Solar Cells / Solar Panels<br>Stock Transfer | 6                 |

If you have credited any items by mistake and realize later that you need to reverse the transaction, you can do the same from this module.

| Debit Solar Cells  |            |                           |            |
|--------------------|------------|---------------------------|------------|
| Branch             | Item       | Select Credit Transaction | Quantity   |
| select             | Select     | Select 💌                  | 0          |
| Posting Date       |            | Remarks                   |            |
| Enter Posting Date | Scrapped ? |                           |            |
|                    |            |                           |            |
|                    |            |                           | Debit Back |
|                    |            |                           |            |
|                    |            |                           |            |

**Branch:** Select the branch on which you need to reverse the transaction **Item:** Select the Item on which stock you want to debit

**Select Credit Transaction:** Select the Transaction on which the wrong entry created **Quantity:** Enter the Quantity; you can't enter the quantity more than its stock available on that transaction

**Posting Date:** Enter the date

**Scrapped:** If you want to reverse the transaction back to wafers, don't tick mark it; otherwise, ticking it will not reverse the transaction from solar cell to wafer; only the quantity got scrapped.

Remarks: Remarks for internal use.

# DCR – Stock Transfer – Solar Cell / Solar Panels

| DCR                         |          |                                           |          |                       |          |                                              | DCR / Self Credit |
|-----------------------------|----------|-------------------------------------------|----------|-----------------------|----------|----------------------------------------------|-------------------|
| Solar Cells KW<br>10,893.47 |          | Solar Cells<br>Wafer to Cell Conversion   |          | Solar Cells<br>Debit  |          | Solar Cells<br>Branch Transfer               |                   |
| Solar Panel KW<br>2,215.32  | <b>#</b> | Solar Panels<br>Cell to Module Conversion | <b>(</b> | Solar Panels<br>Debit | <b>@</b> | Solar Cells / Solar Panels<br>Stock Transfer | 6                 |

You can transfer the stock to internal numbers. This is usually useful if you have received DCR credit from the supplier for a new item number and want to transfer it to your company item number.

| om Branch   |   | Transfer Branch |   | Select Item From   |    | Select Item To |  |
|-------------|---|-----------------|---|--------------------|----|----------------|--|
| Select      | Ŧ | Select          | Ŧ | Select             | Ψ. | Select         |  |
| elect Stock |   | Quantity        |   | Posting Date       |    |                |  |
| Select      | Ŧ | 0               |   | Enter Posting Date |    |                |  |
| emarks      |   |                 |   |                    |    |                |  |
|             |   |                 |   |                    |    |                |  |
|             |   |                 |   |                    |    |                |  |

From Branch: Select the branch on which stock is available Transfer Branch: Select the branch on which stock needs to transfer Select Item From: Select the Item on which stock is available Select Item to: Select the item on which stock needs to transfer Select Stock: Select the transaction Quantity: Enter the Quantity Posting Date: Select Posting Date Remarks: Remarks for internal use.

### DCR – Solar Panel- Cell to Module Conversion

If you are a solar panel manufacturer, this module will be visible.

| DCR                         |          |                                           |          |                       |          |                                              | DCR / Self Credit |
|-----------------------------|----------|-------------------------------------------|----------|-----------------------|----------|----------------------------------------------|-------------------|
| Solar Cells KW<br>10,893.47 |          | Solar Cells<br>Wafer to Cell Conversion   |          | Solar Cells<br>Debit  |          | Solar Cells<br>Branch Transfer               |                   |
| Solar Panel KW 2,215.32     | <b>(</b> | Solar Panels<br>Cell to Module Conversion | <b>#</b> | Solar Panels<br>Debit | <b>#</b> | Solar Cells / Solar Panels<br>Stock Transfer | 6                 |

### Convert Solar Cell to Module.

| Credit Solar Panels |                                                 |                         |             |
|---------------------|-------------------------------------------------|-------------------------|-------------|
| Branch              | Item                                            | Select Cell Transaction | Quantity    |
| Select              | Select 💌                                        | Select                  | 0           |
| Posting Date        | Panel Numbers (Comma Seperated Or One per line) | Remarks                 |             |
| Enter Posting Date  |                                                 |                         |             |
|                     |                                                 |                         |             |
|                     |                                                 |                         |             |
|                     |                                                 |                         |             |
|                     |                                                 |                         |             |
|                     | <i>h</i>                                        |                         | Credit Bock |

Branch: Select the branch on which Solare Cell stock is available
Item: Select the Solar panel Items to be created
Select Cell Transaction: We must select the cell credit transaction to track its traceability in the BOE / credit records.
Quantity: Enter the Quantity
Posting Date: Select Posting Date
Remarks: Internal Remarks
Panel Number: Enter the Panel Serial Number. The system will match the serial number not previously used; its quantity should match the Serial number.

After upload, the system registers the Panel serial number in a system with its tracking backward traceability system.

### DCR – Solar Panel – Debit

If you are a solar panel manufacturer, this module will be visible.

| DCR                         |          |                                           |          |                       |          |                                           | DCR / Self Credit |
|-----------------------------|----------|-------------------------------------------|----------|-----------------------|----------|-------------------------------------------|-------------------|
| Solar Cells KW<br>10,893.47 |          | Solar Cells<br>Wafer to Cell Conversion   |          | Solar Cells<br>Debit  |          | solar Cells<br>Branch Transfer            |                   |
| Solar Panel KW 2,215.32     | <b>(</b> | Solar Panels<br>Cell to Module Conversion | <b>#</b> | Solar Panels<br>Debit | <b>@</b> | Solar Cells / Solar Panels Stock Transfer | 6                 |

You can reverse the same transaction if you have created the wrong serial number and have not sold it yet.

| Debit Solar Panels                              |                          |          |                    |      |
|-------------------------------------------------|--------------------------|----------|--------------------|------|
| Branch                                          | Select Panel Transaction | Quantity | Posting Date       |      |
| Select                                          | Select                   | 0        | Enter Posting Date |      |
| Panel Numbers (Comma Seperated Or One per line) |                          | Remarks  |                    |      |
|                                                 | Scrapped ?               |          |                    |      |
|                                                 |                          |          |                    |      |
|                                                 |                          |          |                    |      |
|                                                 |                          |          |                    |      |
|                                                 |                          |          |                    |      |
|                                                 |                          |          |                    |      |
|                                                 |                          |          | Debit              | Back |

Branch: Select the Branch

**Select Panel Transaction:** Select the transaction on which the panel was created and the stock available.

**Quantity:** Enter the Quantity

**Posting Date:** Select Posting Date

**Scrapped:** If you want to reverse the transaction back to Cell, don't tick mark it; otherwise, ticking it will not reverse the transaction from solar panel to cell; only the quantity got scrapped.

**Remarks:** Enter Remarks

Upload Panel Number: Enter the Panel Serial number, which needs to be reversed.

# DCR – Solar Cell – Sell

| Drag a column head | ler here to group by that                | column              |                                |           |             |             |              |       | Ē. •              | Q Se | arch   |
|--------------------|------------------------------------------|---------------------|--------------------------------|-----------|-------------|-------------|--------------|-------|-------------------|------|--------|
| Claim Status 📼     | DCR Sr No $\downarrow =$                 | State =             | Sold To 👳                      | Project = | Invoice $=$ | Date =      | Item =       |       | = Quantity Return |      | Action |
| Q                  | Q                                        | Q                   | Q                              | Q         | Q           | ۹ 🖬         | Q            | Q     | Q                 | Q    |        |
| Un-Claimed         | 6384-3141-9302-<br>8325                  | Gujarat-<br>>380015 | Mundra Solar Energy<br>Limited | Cell      | CEII1       | 03-Feb-2024 | Solar Cells  | 10000 | 0                 | 7560 | D. ==  |
| Un-Claimed         | 6384-3141-8102-<br>3884                  |                     |                                | Test      | test001     | 07-Feb-2024 | Solar Panels | 100   | 0                 | 56.6 | D. 🖽 🖽 |
| 5 10 50            | 5 10 50 100 All Page 101 (2 ltems) < 1 > |                     |                                |           |             |             |              |       |                   |      |        |

#### You can see DCR created earlier in history.

| Branch                                                  | Item Type                                                                                                    | PO Ref                                                                                                    | Project Name                                                                          |
|---------------------------------------------------------|----------------------------------------------------------------------------------------------------|----------------------------------------------------------------------------------------------------|---------------------------------------------------------------------------------------|
| Telangana - PLOT NO 8/B/1 AND 8/B/2, E CITY, RAVI 🔻     | Solar Cells                                                                                                    | Enter Customer PO Ref                                                                                                    | Enter Customer Project Ref (Optional)                                                 |
| Select the Customer or company from the dropdown compan | nenu. If the Company is registered in this portal, then<br>y is not yet registered here and you provide the PAN de | he DCR will automatically appear in the Credit list. Create<br>tails, they can directly see the same DCR in the future whe | the customer for frequent usage to avoid typing always. If the<br>n they register it. |
| Customer Name                                           | Customer Name                                                                                                    | Customer PAN Customer GST                                                                                                  | Customer Address                                                                      |
| Select v                                                | Enter Customer Name                                                                                                | Enter Customer PAN Enter Customer GS                                                                                       | Enter Customer Address                                                                |
| Customer State                                          | Customer Pin Code                                                                                                  | Customer Contact Person                                                                                                    | Customer Contact Email                                                                |
| Select 💌                                                | Enter Pin Code                                                                                                    | Enter Contact Person                                                                                                    | Enter Contact Person Email                                                            |
| Invoice Number                                          | Invoice Date                                                                                                    | Item                                                                                                    | Select Stock                                                                          |
| Enter Invoice Number                                    | Enter Invoice Date                                                                                                 | Select                                                                                                    | ▼ Select ▼                                                                            |
| Quantity                                                | Remarks                                                                                                    |                                                                                                    |                                                                                       |
| 0 Add                                                   | Enter Remarks                                                                                                    |                                                                                                    |                                                                                       |
|                                                         |                                                                                                    |                                                                                                    | Back                                                                                  |

Branch: Select the branch on which stock is available

Item Type: Select Solar Cells

**PO Ref:** Enter customer PO Ref if any

Project Name: Enter the project name

**Customer Name:** You can select existing companies registered in this portal or your created customers. If it's not on the list, you can enter details if it is only a one-time transaction, or you can make a customer master.

**Customer Details:** System display details are available if selected from the list.

Invoice Date: Select Invoice Date

Item: Select Item to Sell

**Select Stock:** You need to select Transaction for backward traceability of items.

Quantity: Enter the Quantity

Add: Click add to multiple items in one DCR

Remarks: Enter remarks for internal use.

The system will generate the DCR with a unique Serial Number. The Customer can claim the same.

# DCR – Solar Panel – Sell

| Drag a column head | rag a column header here to group by that column 🕒 - |                     |                                             |           |             |             |              |            |                   |      |        |  |  |
|--------------------|------------------------------------------------------|---------------------|---------------------------------------------|-----------|-------------|-------------|--------------|------------|-------------------|------|--------|--|--|
| Claim Status 👳     | DCR Sr No $\downarrow =$                             | State =             | Sold To 👳                                   | Project = | Invoice $=$ | Date =      | Item =       | = Quantity | = Quantity Return |      | Action |  |  |
| Q                  | Q                                                    | Q                   | Q                                           | Q         | Q           | ۹ 🖬         | Q            | Q          | Q                 | Q    |        |  |  |
| Un-Claimed         | 6384-3141-9302-<br>8325                              | Gujarat-<br>>380015 | Mundra Solar Energy<br>Limited              | Cell      | CEII1       | 03-Feb-2024 | Solar Cells  | 10000      | 0                 | 7560 | Der 🎫  |  |  |
| Un-Claimed         | 6384-3141-8102-<br>3884                              |                     |                                             | Test      | test001     | 07-Feb-2024 | Solar Panels | 100        | 0                 | 56.6 | D. 🖽 🖽 |  |  |
| 5 10 50            | 100 Ali                                              |                     | 5 10 50 100 All Page 1 of 1 (2 items) < 1 > |           |             |             |              |            |                   |      |        |  |  |

#### You can see DCR created earlier in history.

| inch                                                          | Item Type                                                                                                    | PO Ref                                                                    |                                                               | Project Name                                                         |
|---------------------------------------------------------------|----------------------------------------------------------------------------------------------------|---------------------------------------------------------------------------|---------------------------------------------------------------|----------------------------------------------------------------------|
| elangana - PLOT NO 8/B/1 AND 8/B/2, E CITY, RAVI 🔻            | Solar Panels 🔹                                                                                                    | Enter Customer PO Ref                                                     |                                                               | Enter Customer Project Ref (Optional)                                |
| select the Customer or company from the dropdown m<br>company | nenu. If the Company is registered in this portal, then the E<br>is not yet registered here and you provide the PAN details | OCR will automatically appear in t<br>i, they can directly see the same I | the Credit list. Create the cu<br>DCR in the future when they | stomer for frequent usage to avoid typing always. If th register it. |
| stomer Name                                                   | Customer Name                                                                                                    | Customer PAN                                                              | Customer GST                                                  | Customer Address                                                     |
| elect 💌                                                       | Enter Customer Name (Optional)                                                                                              | Enter Customer PAN (                                                      | Enter Customer GST ((                                         | Enter Customer Address (Optional)                                    |
| stomer State                                                  | Customer Pin Code                                                                                                    | Customer Contact Person                                                   |                                                               | Customer Contact Email                                               |
| elect                                                         | Enter Pin Code (Optional)                                                                                                   | Enter Contact Person (Optio                                               | onal)                                                         | Enter Contact Person Email                                           |
| oice Number                                                   | Invoice Date                                                                                                    |                                                                           |                                                               |                                                                      |
| nter Invoice Number                                           | Enter Invoice Date                                                                                                    |                                                                           |                                                               |                                                                      |
| nel Numbers (Comma Seperated Or One per line)                 | Quantity                                                                                                    | Remarks                                                                   |                                                               |                                                                      |
| nter Panel Numbers                                            | 0 Add                                                                                                    | Enter Remarks                                                             |                                                               |                                                                      |
|                                                               |                                                                                                    |                                                                           | â                                                             |                                                                      |
|                                                               |                                                                                                    |                                                                           |                                                               |                                                                      |
|                                                               |                                                                                                    |                                                                           |                                                               |                                                                      |
|                                                               |                                                                                                    |                                                                           |                                                               |                                                                      |
| <i>h</i>                                                      |                                                                                                    |                                                                           |                                                               | _                                                                    |

Branch: Select the branch on which stock is available
Item Type: Select Solar Panels
PO Ref: Enter customer PO Ref if any
Project Name: Enter the project name
Invoice Date: Select Invoice Date
Quantity: Enter the Quantity
Panel Sr. No: Need to Enter panel serial number selling
Add: Click add to multiple items in one DCR
Remarks: Enter remarks for internal use.

If the Entered Panel Serial number is not in stock, the system will show a warning message; you can refer to the message in the file.

The system will generate the DCR with a unique Serial Number. The Customer can claim the same.

## NDCR – Bill of Entry

If you are a Solar Cell Manufacturer, this module will be visible.

| Drag a column header here to group by that column 🕒 • 🔍 Search |    |         |                 |              |     |   |          |   |                  |         | :h       |
|----------------------------------------------------------------|----|---------|-----------------|--------------|-----|---|----------|---|------------------|---------|----------|
| Branch                                                         | 1∓ | Invoice | ↑2 <del>.</del> | Invoice Date | Ŧ   | Ŧ | Quantity | ÷ | Quantity         | Balance | Action   |
| Q                                                              |    | Q       |                 | Q            | i i | Q |          | Q |                  |         |          |
| Andhra Pradesh New 123123                                      |    | 234     |                 | 09-Apr-2024  |     |   | 2,222    |   |                  | 222     | <b>=</b> |
| Andhra Pradesh New 123123                                      |    | dsfdf   |                 | 09-Apr-2024  |     |   | 233      |   |                  | 233     | <b>=</b> |
| 5 10 50 100 All                                                |    |         |                 |              |     |   |          |   | Page 1 of 1 (2 i | tems) < | 1 >      |

### Wafer Purchased Entry:

| Branch                     | Invoice Ref       | Invoice Date       |    | Invoice Qty        |
|----------------------------|-------------------|--------------------|----|--------------------|
| Select 🔻                   | Enter Invoice Ref | Enter Invoice Date |    | 0                  |
| Invoice Attachment         | Remarks           |                    |    |                    |
| Choose File No file chosen |                   |                    |    |                    |
|                            |                   |                    | le |                    |
|                            |                   |                    |    | Save & Return Back |

Branch: Select the branch where you imported the wafer / Manufacture the wafer.
Invoice Ref: Enter the Invoice reference number
Invoice Date: Enter the Invoice Date
Invoice Qty: Need to enter Quantity of Wafer
Invoice Attachment: You need to upload proof of document.
Remarks: Enter remarks for your internal use

The system automatically deducts the wafer Quantity when you produce a cell. You can only create cells according to the Quantity entered here.

### NDCR – Solar Cell – Add Cell

If you are a Solar Cell Manufacturer, this module will be visible. It is for Converting Wafers to Cells.

| Solar Cells NDCR KW     |        |     | Solar Cells NDCR<br>Add Cell                   |          | s    | Solar Cells NDCR<br>Debit  |          | Solar Cells NDCR<br>Branch Transfer                 |      |
|-------------------------|--------|-----|------------------------------------------------|----------|------|----------------------------|----------|-----------------------------------------------------|------|
| Solar Panel NDCR KW     | Ģ      | ₽   | Solar Panels NDCR<br>Cell to Module Conversion | <b>@</b> | s    | Solar Panels NDCR<br>Debit | <b>#</b> | Solar Celis NDCR / Solar Panels NDCR Stock Transfer | 9    |
| Credit Solar Cells      |        |     |                                                |          |      |                            |          |                                                     |      |
| Branch                  |        |     | Select BOE                                     |          | Post | ting Date                  |          | Item                                                |      |
| Andhra Pradesh New - So | idtast | *   | (3920 -> 04-Feb-2024)123                       | *        | 02   | 2-Apr-2024                 |          | Select                                              | Ŧ    |
| Quantity                |        |     | Remarks                                        |          |      |                            |          |                                                     |      |
| 0                       |        | Add |                                                |          |      |                            | į,       | Credit Solar Cells                                  | Back |
| Item                    | ↑ =    | Ŧ   | Quantity                                       | Action   |      |                            |          |                                                     |      |
| Q                       |        | Q   |                                                |          |      |                            |          |                                                     |      |
| 001 Cell                |        |     | 100                                            | Ô        |      |                            |          |                                                     |      |
|                         |        |     | Sum: 100                                       |          |      |                            |          |                                                     |      |
| 5 10 50 100             | All    |     | Page 1 of 1 (1 items) <                        |          |      |                            |          |                                                     |      |

Branch: Select the branch on which wafers were purchased/manufactured.

**Select BOE:** The system will show all entry which has stock available (Pending to convert to cell)

**Posting Date:** You can select the date it was produced; you can't select a date before the purchased/manufactured date.

Item: Select Item to credit stock

Quantity: Enter the Quantity

**Add:** Click on Add to convert the wafer to a cell. You can credit multiple items simultaneously. After adding any Item, the system will display the Credit Solar Cell Button.

**Remarks:** This is for your internal reference

### NDCR – Solar Cell – Debit

If you are a Solar Cell Manufacturer, this module will be visible.

| Solar Cells NDCR KW |          | Solar Cells NDCR<br>Add Cell                |          | Solar Cells NDCR<br>Debit |          | Solar Cells NDCR<br>Branch Transfer                 |   |
|---------------------|----------|---------------------------------------------|----------|---------------------------|----------|-----------------------------------------------------|---|
| Solar Panel NDCR KW | <b>(</b> | Solar Panels NDCR Cell to Module Conversion | <b>#</b> | Solar Panels NDCR Debit   | <b>#</b> | Solar Cells NDCR / Solar Panels NDCR Stock Transfer | 6 |

If you have credited any items by mistake and realize later that you need to reverse the transaction, you can do the same from this module.

| Debit Solar Cells  |   |            |   |                           |          |            |
|--------------------|---|------------|---|---------------------------|----------|------------|
| Branch             |   | Item       | 1 | Select Credit Transaction | Quantity |            |
| Select             | w | Select 💌   |   | Select •                  | 0        |            |
| Posting Date       |   |            |   | Remarks                   |          |            |
| Enter Posting Date |   | Scrapped ? |   |                           |          |            |
|                    |   |            |   |                           |          | h          |
|                    |   |            |   |                           |          | Debit Back |
|                    |   |            |   |                           |          |            |

Branch: Select the branch on which you need to reverse the transaction

Item: Select the Item on which stock you want to debit

**Select Credit Transaction:** Select the Transaction on which the wrong entry created **Quantity:** Enter the Quantity; you can't enter the quantity more than its stock available on that transaction

Posting Date: Enter the date

**Scrapped:** If you want to reverse the transaction back to wafers, don't tick mark it; otherwise, ticking it will not reverse the transaction from solar cell to wafer; only the quantity got scrapped.

Remarks: Remarks for internal use.

### NDCR – Stock Transfer – Solar Cell / Solar Panels

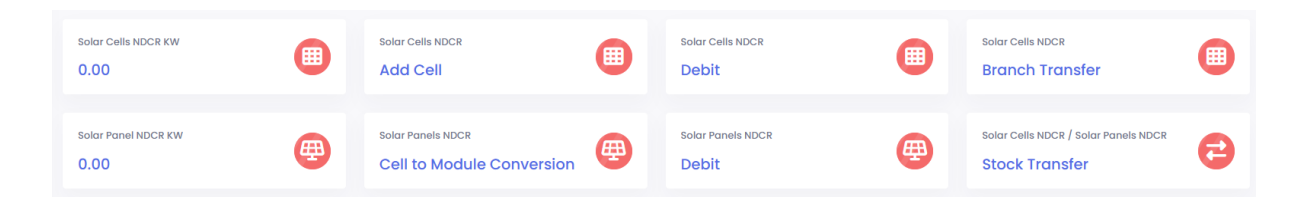

You can transfer the stock to internal numbers. This is usually useful if you have received DCR credit from the supplier for a new item number and want to transfer it to your company item number.

| ock Transfer |   |                 |   |                    |   |                |               |
|--------------|---|-----------------|---|--------------------|---|----------------|---------------|
| om Branch    |   | Transfer Branch |   | Select Item From   |   | Select Item To |               |
| elect        | Ŧ | Select          | × | Select             | Ŧ | Select         |               |
| lect Stock   |   | Quantity        |   | Posting Date       |   |                |               |
| elect        | Ŧ | 0               |   | Enter Posting Date |   |                |               |
| marks        |   |                 |   |                    |   |                |               |
|              |   |                 | h |                    |   |                |               |
|              |   |                 |   |                    |   |                | Transfer Back |

From Branch: Select the branch on which stock is available Transfer Branch: Select the branch on which stock needs to transfer Select Item From: Select the Item on which stock is available Select Item to: Select the item on which stock needs to transfer Select Stock: Select the transaction Quantity: Enter the Quantity Posting Date: Select Posting Date Remarks: Remarks for internal use.

### NDCR – Solar Panel- Cell to Module Conversion

If you are a solar panel manufacturer, this module will be visible.

| Solar Cells NDCR KW |          | Solar Cells NDCR<br>Add Cell                |          | Solar Cells NDCR<br>Debit  |          | Solar Cells NDCR<br>Branch Transfer                 |   |
|---------------------|----------|---------------------------------------------|----------|----------------------------|----------|-----------------------------------------------------|---|
| Solar Panel NDCR KW | <b>@</b> | Solar Panels NDCR Cell to Module Conversion | <b>@</b> | Solar Panels NDCR<br>Debit | <b>#</b> | Solar Cells NDCR / Solar Panels NDCR Stock Transfer | 6 |

### Convert Solar Cell to Module.

| Credit Solar Panels |                                                 |                         |             |
|---------------------|-------------------------------------------------|-------------------------|-------------|
| Branch              | Item                                            | Select Cell Transaction | Quantity    |
| Select              | Select 💌                                        | Select 💌                | 0           |
| Posting Date        | Panel Numbers (Comma Seperated Or One per line) | Remarks                 |             |
| Enter Posting Date  |                                                 |                         |             |
|                     |                                                 |                         |             |
|                     |                                                 |                         |             |
|                     |                                                 |                         |             |
|                     |                                                 |                         |             |
|                     |                                                 |                         | a a         |
|                     |                                                 |                         | Credit Back |

Branch: Select the branch on which Solare Cell stock is available

Item: Select the Solar panel Items to be created

**Select Cell Transaction:** We must select the cell credit transaction to track its traceability in the BOE / credit records.

**Quantity:** Enter the Quantity

Posting Date: Select Posting Date

**Remarks:** Internal Remarks

**Panel Number:** Enter the Panel Serial Number. The system will match the serial number not previously used; its quantity should match the Serial number.

After upload, the system registers the Panel serial number in a system with its tracking backward traceability system.

### NDCR – Solar Panel – Debit

If you are a solar panel manufacturer, this module will be visible.

| Solar Cells NDCR KW 0.00 |             | Solar Cells NDCR<br>Add Cell                |          | Solar Cells NDCR<br>Debit |          | Solar Cells NDCR<br>Branch Transfer                 |   |
|--------------------------|-------------|---------------------------------------------|----------|---------------------------|----------|-----------------------------------------------------|---|
| Solar Panel NDCR KW      | <b>(#</b> ) | Solar Panels NDCR Cell to Module Conversion | <b>#</b> | Solar Panels NDCR Debit   | <b>#</b> | Solar Cells NDCR / Solar Panels NDCR Stock Transfer | 6 |

You can reverse the same transaction if you have created the wrong serial number and have not sold it yet.

| Debit Solar Panels                              |                          |          |                    |
|-------------------------------------------------|--------------------------|----------|--------------------|
| Branch                                          | Select Panel Transaction | Quantity | Posting Date       |
| Select                                          | Select 🔻                 | 0        | Enter Posting Date |
| Panel Numbers (Comma Seperated Or One per line) |                          | Remarks  |                    |
|                                                 | Scrapped ?               |          |                    |
|                                                 |                          |          |                    |
|                                                 |                          |          |                    |
|                                                 |                          |          |                    |
|                                                 |                          |          |                    |
|                                                 |                          |          |                    |
|                                                 |                          |          |                    |
|                                                 |                          |          | Debit Back         |

Branch: Select the Branch

**Select Panel Transaction:** Select the transaction on which the panel was created and the stock available.

**Quantity:** Enter the Quantity

Posting Date: Select Posting Date

**Scrapped:** If you want to reverse the transaction back to Cell, don't tick mark it; otherwise, ticking it will not reverse the transaction from solar panel to cell; only the quantity got scrapped.

**Remarks:** Enter Remarks

Upload Panel Number: Enter the Panel Serial number, which needs to be reversed.

# NDCR – Solar Cell – Sell

| Drag a column header here to group by that column 🕒 🔹 🖸 |                                             |                     |                                |           |             |             |              |       | Q Se              | arch |        |
|---------------------------------------------------------|---------------------------------------------|---------------------|--------------------------------|-----------|-------------|-------------|--------------|-------|-------------------|------|--------|
| Claim Status 📼                                          | DCR Sr No $\downarrow =$                    | State =             | Sold To 👳                      | Project = | Invoice $=$ | Date =      | Item =       |       | = Quantity Return |      | Action |
| Q                                                       | Q                                           | Q                   | Q                              | Q         | Q           | ৎ 🗖         | Q            | Q     | Q                 | Q    |        |
| Un-Claimed                                              | 6384-3141-9302-<br>8325                     | Gujarat-<br>>380015 | Mundra Solar Energy<br>Limited | Cell      | CEII1       | 03-Feb-2024 | Solar Cells  | 10000 | 0                 | 7560 | D. ==  |
| Un-Claimed                                              | 6384-3141-8102-<br>3884                     |                     |                                | Test      | test001     | 07-Feb-2024 | Solar Panels | 100   | 0                 | 56.6 | D. 🖽 🖽 |
| 5 10 50                                                 | 5 10 50 100 All Page 1 of 1 (2 Items) < 1 > |                     |                                |           |             |             |              |       |                   |      |        |

#### You can see DCR created earlier in history.

| Branch                                                        | Item Type                                                                                                    |        | PO Ref                                                                                                    | Project Name                                                                             |
|---------------------------------------------------------------|----------------------------------------------------------------------------------------------------|--------|----------------------------------------------------------------------------------------------------|------------------------------------------------------------------------------------------|
| Telangana - PLOT NO 8/B/1 AND 8/B/2, E CITY, RAVI 🔻           | Solar Cells                                                                                                    | Ŧ      | Enter Customer PO Ref                                                                                        | Enter Customer Project Ref (Optional)                                                    |
| Select the Customer or company from the dropdown r<br>company | nenu. If the Company is registered in this portal, then<br>r is not yet registered here and you provide the PAN d | the DO | CR will automatically appear in the Credit list. Create they can directly see the same DCR in the future whe | e the customer for frequent usage to avoid typing always. If the<br>en they register it. |
| Customer Name                                                 | Customer Name                                                                                                    |        | Customer PAN Customer GST                                                                                    | Customer Address                                                                         |
| Select                                                        | Enter Customer Name                                                                                               |        | Enter Customer PAN Enter Customer GS                                                                         | ST Enter Customer Address                                                                |
| Customer State                                                | Customer Pin Code                                                                                                 |        | Customer Contact Person                                                                                      | Customer Contact Email                                                                   |
| Select 💌                                                      | Enter Pin Code                                                                                                    |        | Enter Contact Person                                                                                         | Enter Contact Person Email                                                               |
| Invoice Number                                                | Invoice Date                                                                                                    |        | Item                                                                                                    | Select Stock                                                                             |
| Enter Invoice Number                                          | Enter Invoice Date                                                                                                |        | Select                                                                                                    | ▼ Select ▼                                                                               |
| Quantity                                                      | Remarks                                                                                                    |        |                                                                                                    |                                                                                          |
| 0 Add                                                         | Enter Remarks                                                                                                    |        |                                                                                                    |                                                                                          |
|                                                               |                                                                                                    | 0      |                                                                                                    | Back                                                                                     |

Branch: Select the branch on which stock is available

Item Type: Select Solar Cells

**PO Ref:** Enter customer PO Ref if any

**Project Name:** Enter the project name

**Customer Name:** You can select existing companies registered in this portal or your created customers. If it's not on the list, you can enter details if it is only a one-time transaction, or you can make a customer master.

Customer Details: System display details are available if selected from the list.

Invoice Date: Select Invoice Date

Item: Select Item to Sell

**Select Stock:** You need to select Transaction for backward traceability of items.

Quantity: Enter the Quantity

Add: Click add to multiple items in one DCR

**Remarks:** Enter remarks for internal use.

The system will generate the DCR with a unique Serial Number. The Customer can claim the same.

### NDCR – Solar Panel – Sell

| Drag a column head | ler here to group by that                   | column              |                                |           |             |             |              |            | P                 | Q Se | arch   |
|--------------------|---------------------------------------------|---------------------|--------------------------------|-----------|-------------|-------------|--------------|------------|-------------------|------|--------|
| Claim Status 📼     | DCR Sr No $\downarrow =$                    | State =             | Sold To 👳                      | Project = | Invoice $=$ | Date =      | Item =       | ⇒ Quantity | = Quantity Return |      | Action |
| Q                  | Q                                           | Q                   | Q                              | Q         | Q           | ৎ 🗖         | Q            | Q          | Q                 | Q    |        |
| Un-Claimed         | 6384-3141-9302-<br>8325                     | Gujarat-<br>>380015 | Mundra Solar Energy<br>Limited | Cell      | CEII1       | 03-Feb-2024 | Solar Cells  | 10000      | 0                 | 7560 | Dar 🎫  |
| Un-Claimed         | 6384-3141-8102-<br>3884                     |                     |                                | Test      | test001     | 07-Feb-2024 | Solar Panels | 100        | 0                 | 56.6 | D. 🖽 🖽 |
| 5 10 50            | 5 10 50 100 All Page 1 of 1 (2 Items) < 1 > |                     |                                |           |             |             |              |            |                   |      |        |

#### You can see DCR created earlier in history.

| Felangana - PLOT NO 8/B/1 AND 8/B/2, E CITY, RAVL<br>Select the Customer or company from the dropdown r<br>company<br>ustomer Name<br>Peloct | Solar Panels v<br>renu. If the Company is registered in this portal, then the D<br>r is not yet registered here and you provide the PAN details,<br>Customer Name | Enter Customer PO Ref<br>CR will automatically appear in<br>they can directly see the same<br>Customer PAN | n the Credit list. Create the cu<br>e DCR in the future when they | Enter Customer Project Ref (Optional)<br>Istomer for frequent usage to avoid typing always. If t |
|----------------------------------------------------------------------------------------------------|----------------------------------------------------------------------------------------------------|----------------------------------------------------------------------------------------------------|-------------------------------------------------------------------|--------------------------------------------------------------------------------------------------|
| Select the Customer or company from the dropdown r<br>company<br>ustomer Name<br>Belect                                                      | nenu. If the Company is registered in this portal, then the Di<br>is not yet registered here and you provide the PAN details,<br>Customer Name                    | CR will automatically appear in<br>they can directly see the same<br>Customer PAN                          | n the Credit list. Create the cu<br>e DCR in the future when they | istomer for frequent usage to avoid typing always. If t                                          |
| ustomer Name<br>Select                                                                                                    | Customer Name                                                                                                    | Customer PAN                                                                                               |                                                                   | / register it.                                                                                   |
| Select 🔻                                                                                                    |                                                                                                    |                                                                                                    | Customer GST                                                      | Customer Address                                                                                 |
|                                                                                                    | Enter Customer Name (Optional)                                                                                                    | Enter Customer PAN (                                                                                       | Enter Customer GST ((                                             | Enter Customer Address (Optional)                                                                |
| ustomer State                                                                                                    | Customer Pin Code                                                                                                    | Customer Contact Person                                                                                    |                                                                   | Customer Contact Email                                                                           |
| Select 🔻                                                                                                    | Enter Pin Code (Optional)                                                                                                    | Enter Contact Person (Opt                                                                                  | tional)                                                           | Enter Contact Person Email                                                                       |
| voice Number                                                                                                    | Invoice Date                                                                                                    |                                                                                                    |                                                                   |                                                                                                  |
| Enter Invoice Number                                                                                                    | Enter Invoice Date                                                                                                    |                                                                                                    |                                                                   |                                                                                                  |
| anel Numbers (Comma Seperated Or One per line)                                                                                               | Quantity                                                                                                    | Remarks                                                                                                    |                                                                   |                                                                                                  |
| Enter Panel Numbers                                                                                                    | 0 Add                                                                                                    | Enter Remarks                                                                                              |                                                                   |                                                                                                  |
|                                                                                                    |                                                                                                    |                                                                                                    | li li                                                             |                                                                                                  |
|                                                                                                    |                                                                                                    |                                                                                                    |                                                                   |                                                                                                  |
|                                                                                                    |                                                                                                    |                                                                                                    |                                                                   |                                                                                                  |
|                                                                                                    |                                                                                                    |                                                                                                    |                                                                   |                                                                                                  |
| <i>li</i>                                                                                                    |                                                                                                    |                                                                                                    |                                                                   |                                                                                                  |

Branch: Select the branch on which stock is available
Item Type: Select Solar Panels
PO Ref: Enter customer PO Ref if any
Project Name: Enter the project name
Invoice Date: Select Invoice Date
Item: Select Item to Sell
Select Stock: You need to select Transaction for backward traceability of items.
Quantity: Enter the Quantity
Panel Sr. No: Need to Enter panel serial number selling
Add: Click add to multiple items in one DCR
Remarks: Enter remarks for internal use.

If the Entered Panel Serial number is not in stock, the system will show a warning message; you can refer to the message in the file.

The system will generate the DCR with a unique Serial Number. The Customer can claim the same.

# DCR/NDCR

The system creates the DCR Certificate For solar Cells and Solar panels as per the sample below.

|                                                                                                    | DCR Certificate Number 1 4386-3141-4103-3888 Date 1 18-Feb 383                                                                                                    |
|----------------------------------------------------------------------------------------------------|----------------------------------------------------------------------------------------------------|
| DCR Cetificate Namber   4284 3141 4332 4333                                                                                                    | DCR (Domestic Content Requirement) Certificate                                                                                                    |
| DCR (Domestic Content Requirement) Certificate                                                                                                    | To encourse it may concern                                                                                                    |
| To informations I may canter<br>Multish fame Emergy Linded .<br>Revery for 1897 Co Neuroson Enter Techniquest Pert Lit. Excension Standardsong<br>Colone IBIC.<br>Wilday Vasadi son't family. Rushin, Antori Paris and Epinist Economic Every<br>Robolin. Balanci.                                                                                                    | With Final And Fashing Trans, Ameridade - 900 900 state datas, Pa Gate With Analysis and an interface of the model of the Analysis of the Analysis of the model of the Analysis of the Analysis of the model of the Analysis of the Analysis of the Mathematical Analysis of the Mathematical Analysis of the Mathematical Analysis of the Mathematical Analysis of the Mathematical Analysis of the Mathematical Analysis of the Mathematical Analysis of the Mathematical Analysis of the Mathematical Analysis of the Mathematical Analysis of the Mathematical Analysis of the Control Control Requestion in the Analysis of the Mathematical Analysis of the Control Control Requestion in the Analysis of the Analysis of the Control Control Requestion in the Analysis of the Analysis of the Control Control Requestion in the Analysis of the Analysis of the Control Control Requestion in the Analysis of the Analysis of the Control Control Requestion in the Analysis of the Analysis of the Control Control Requestion in the Analysis of the Analysis of the Control Control Requestion in the Analysis of the Analysis of the Analysis of the Control Control Requestion in the Analysis of the Analysis of the Analysis of the Control Control Requestion in the Analysis of the Analysis of the Analysi |
| Sean - Dugen Pix Coan - 27028<br>Pax LANCERTON, URT Namber - 20AU/CR19/2022                                                                                                    | as nonposited in the guidelines for the CPULESIdence Phase II, being implemented by Solar Energy Corporation of<br>Hold London.<br>We shall maintain, and present upon request, is the tragention consistent INPECISCI, forfer documentation<br>measurary is support this certificate. Fully, we shall not be the however, and INPECISCI, forfer documentation<br>focustor-buildoors in relation. In the presented latence and present all INPECISCI, built is represented latence<br>focustor-buildoors.                                                                                                    |
| bisectors: the state place indipendent of an of holices beginned to holic.<br>The methods and places indipendent has been used on a state of a state of state distribution with to this process.<br>The holic with sample with the Donates to the state of the state of a state of the holicest state of the state of the state | bed01 03.946.2084 84.8 100 Reference                                                                                                    |
|                                                                                                    |                                                                                                    |
| Production - 1064-0-000 17:30 NZ Protect By Manut Printme<br>Preserved an g Valge Talence down-that the special conversion of the DCR sector and the<br>control for its verify the setiets and context of PIND DCR sequencies                                                                                                    | Finished an : 10-Feb 3024 17.37 10 Protect By . United Parel<br>Proceeding of Physic (News Adversell hat here performed and very to the DCR conflicted souther in the<br>search bas to verify the details and content of this DCR investables                                                                                                    |
| Protection - 10-Feb 2001 (17.3) IS Protecting - State Protecting<br>Protection - 10-Feb 2001 (17.3) IS a state bit of control of the to 2014 the state is not been to reveal the state bit of control of the to 2014 the state is not been to very the state bit of control of the to 2014 the state is not been to very the state bit of control of the to 2014 the state is not been to very the state bit of control of the to 2014 the state is not been to very the state bit of control of the to 2014 the state is not been to very the state bit of control of the to 2014 the state is not been to 1000 the state is not been to 2014 the state is not been to 2014 the state is no | Product are: 10.0xie 2020 17.37     12     Product by Manual Proof       Proceeding and an effective data work of the sector back of an effective data work of the sector back of an effective data work of the sector back of an effective data work of the sector back of an effective data work of the sector back of an effective data work of the sector back of an effective data work of the sector back of an effective data work of the sector back of an effective data work of the sector back of an effective data work of the sector back of an effective data work of the sector back of an effective data work of the sector back of an effective data work of an effective data work of an effect                                                       |
| Point ar 10 fe 200 (17.3) IS Privally, Und Prival<br>Point ar 2 fe 200 carlie and the feature of the College of the Coll carlies and the test<br>and the second the control of the Coll carlies and the second of the Coll carlies and the second<br>SCR Collinair Nomine : SCR 2141 (2002 COL)                                                                                                    | Product are: 10.0xbc.2001 17.37     12     Product by: 3.0xbc.2001 07.00       Reserved and and Branch back to every the scalar back of a final of the DCD backwards       DCD: Contracts Reserve::     100.011 (110.000)       DCD: Contracts Reserve::     Exercise 10.011 (110.000)       DCD: Contracts Reserve::     Exercise 10.000       DCD: Contracts Reserve::     Exercise 10.000                                                                                                    |

With a QR Code, anyone can self-check the DCR Certificate on-site.

| Drag a column head | Drag a column header here to group by that column 🕒 - |                     |                                |           |             |             |              |            |                   | Q Se | arch   |
|--------------------|-------------------------------------------------------|---------------------|--------------------------------|-----------|-------------|-------------|--------------|------------|-------------------|------|--------|
| Claim Status 📼     | DCR Sr No $\downarrow =$                              | State =             | Sold To $=$                    | Project = | Invoice $=$ | Date =      | Item =       | ⇒ Quantity | = Quantity Return | ⇒ KW | Action |
| Q                  | Q                                                     | Q                   | Q                              | Q         | Q           | ۹ 🖬         | Q            | Q          | ۹                 | Q    |        |
| Un-Claimed         | 6384-3141-9302-<br>8325                               | Gujarat-<br>>380015 | Mundra Solar Energy<br>Limited | Cell      | CEII1       | 03-Feb-2024 | Solar Cells  | 10000      | 0                 | 7560 | D. ==  |
| Un-Claimed         | 6384-3141-8102-<br>3884                               |                     |                                | Test      | test001     | 07-Feb-2024 | Solar Panels | 100        | 0                 | 56.6 | 🔓 🆽 🖶  |
| 5 10 50            | 5 10 50 100 All Page 1 of 1 (2 items) < 1 >           |                     |                                |           |             |             |              |            |                   |      |        |

System Keep the status of DCR (Claimed / Un-claimed) if DCR, once claimed, can't be reclaimed. Please don't share the DCR number with an unauthorized person. Solar

Cell DCR can be claimed only by the person you have sold it to, but anyone can claim Solar panel DCR if they have the DCR Number.

# DCR/NDCR – Credit

DCRs can be claimed by entering their serial numbers. If you are the buyer, the system will display them in the list with the status unclaimed. You can claim the same DCR.

| CR Details               |             |               |                     |          |     |                                                                                              |              | >   |
|--------------------------|-------------|---------------|---------------------|----------|-----|----------------------------------------------------------------------------------------------|--------------|-----|
| DCRSrNo                  |             | Com           | panyName            |          |     | Branch Invoice Number                                                                        |              |     |
| 6384-3141-8102-3884      | Ļ           | Ap            | Appuno It Solutions |          |     | Gujarat-380015                                                                               | Test001      |     |
| Invoice Date             |             | PO Re         | əf                  |          |     | Project Name                                                                                 | ItemType     |     |
| 07-Feb-2024              |             | 123           |                     |          |     | Test                                                                                         | Solar Panels |     |
| Remarks                  |             |               |                     |          |     |                                                                                              |              |     |
| Sell panel               |             |               |                     |          |     |                                                                                              |              |     |
|                          |             |               |                     |          | h   |                                                                                              |              |     |
| Select Branch into which | ch you wish | to credit the | DCR credits         |          | •   | Claim DCR Credit                                                                             |              |     |
| ltem ↑ =                 | Ŧ           | Quantity      | ÷                   | KW       |     | Ref No                                                                                       | -            |     |
| Q                        | Q           |               | Q                   |          |     | ٩                                                                                            |              |     |
| 002 Panel 1              |             | 100           |                     | 56.6     | ••• | Appuno-1001                                                                                  |              | ••• |
|                          |             | Sum: 100      | s                   | um: 56.6 |     | Appuno-1002                                                                                  |              | ••• |
| 5 10 50                  | 100 All     | Page 1        | of 1 (1 items)      | < 🚺      | >   | Appuno-1003                                                                                  |              |     |
|                          |             |               |                     |          |     | Appuno-1004                                                                                  |              | ••• |
|                          |             |               |                     |          |     | Appuno-1005                                                                                  |              | ••• |
|                          |             |               |                     |          |     | 5         10         50         100         All           Page 1 of 20 (100 items)         < | 2 3 4 5 20   | >   |

Select the Branch on which you need to Claim / Credit the DCR.

# Customer Support

DCR Verification portal: The system provides support. If you have a query, issue, or suggestion, you can create a ticket by entering details and receiving a prompt resolution.

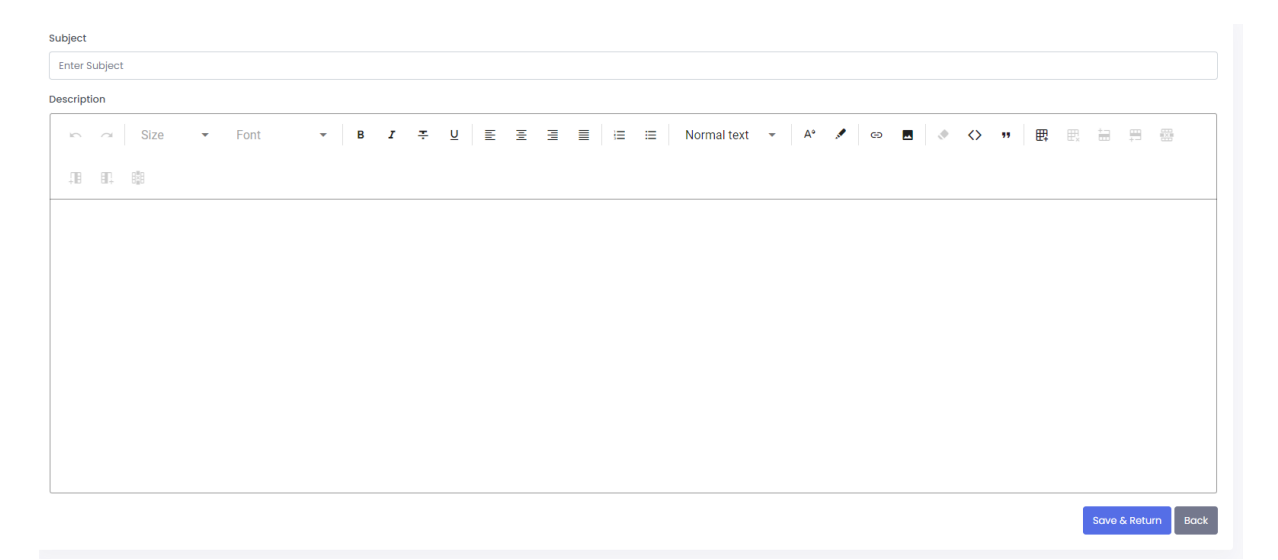

**Subject:** Enter the short heading to identify the issue.

**Description:** Enter the details as much as you can provide to get faster resolution. You can also attach the Image to describe the issue/suggestion better.

After you submit the ticket, the system will send you an Email. If you receive a response, you will also get an email to log in and check its status.

### Verify DCR

If you have received the DCR Serial number or Panel Serial number and need to check its traceability, go to the site <u>https://dcrverificationportal.com/</u>, click on DCR Verification or <u>https://dcrverificationportal.com/verifydcr</u> can directly access it.

| DCR Verificati<br>Portal                                                                                                    | ion                                                                                                 | नवीन और नवीकरणीय ऊर्जा मंत्रालय<br>Ministry of New and<br>Renewable Energy |  |  |  |  |  |
|----------------------------------------------------------------------------------------------------|----------------------------------------------------------------------------------------------------|----------------------------------------------------------------------------|--|--|--|--|--|
|                                                                                                    | Certificate Number / Panel Number       Enter DCR Number       OR       Enter Panel Number   Search |                                                                            |  |  |  |  |  |
| Already have an account ? Login<br>© 2024 DCR Verification Portal. all right reserved - Created and Managed by Appuno IT Solutions<br>Contact : +91 79489 85371, Email : dcr@appuno.co |                                                                                                    |                                                                            |  |  |  |  |  |

You can enter the DCR Number or Panel Module Number.

| Certificate Number                      |              | Panel Number            |                     |                             |      |  |  |
|-----------------------------------------|--------------|-------------------------|---------------------|-----------------------------|------|--|--|
| 6384-3141-9302-832                      | 5 S          | earch                   |                     | Appuno-1001 Search          |      |  |  |
| Date                                    | Item         | Transaction Type        | Remarks             | Company                     | BOE  |  |  |
| 03-Feb-2024                             | Solar Cells  | Self Credit             | Cell Created 20000  | Appuno It Solutions Gujarat | 2345 |  |  |
| 05-Feb-2024                             | Solar Panels | Solar Panels Conversion | 100 Qty             | Appuno It Solutions Gujarat |      |  |  |
| 07-Feb-2024                             | Solar Panels | DCR Created             | 6384-3141-8102-3884 | Appuno It Solutions Gujarat |      |  |  |
| 5 10 50 100 All Page 1 of 1 (3 items) < |              |                         |                     |                             |      |  |  |